## Acesso a plataforma MS TEAMS

Acesse o site da Etec Lauro Gomes (<u>www.etelg.com.br</u>), aba ALUNO → TUTORIAL DE ACESSO AO MICROSOFT TEAMS – ALUNPOS INGRESSANTES

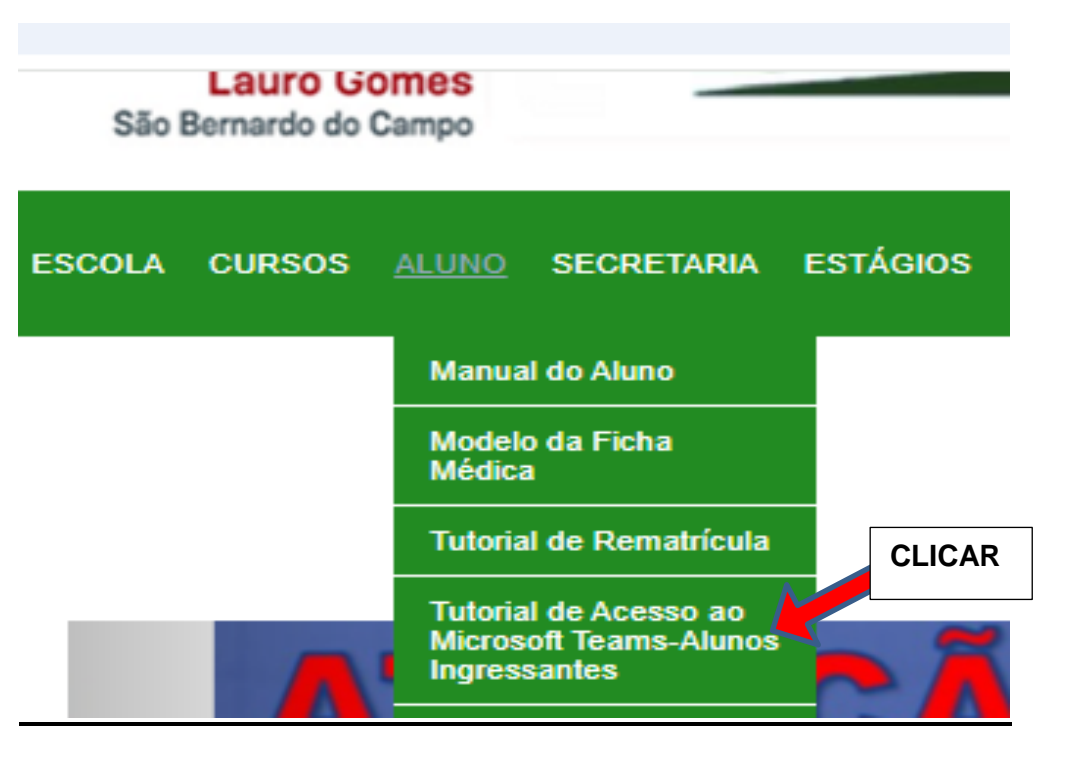

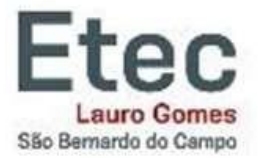

# Alunos Ingressantes 1ºs módulos

#### Sejam bem-vindos à Etec Lauro Gomes!

Estamos muito felizes em tê-los como alunos em nossa instituição!

Para acessar a Plataforma Microsoft Teams é importante que você tenha o acesso ao e-mail institucional.

Se você não recebeu informações sobre o seu e-mail institucional (@etec.sp.gov.br) em seu e-mail pessoal (cadastrado na matrícula), por favor, acesse o link:

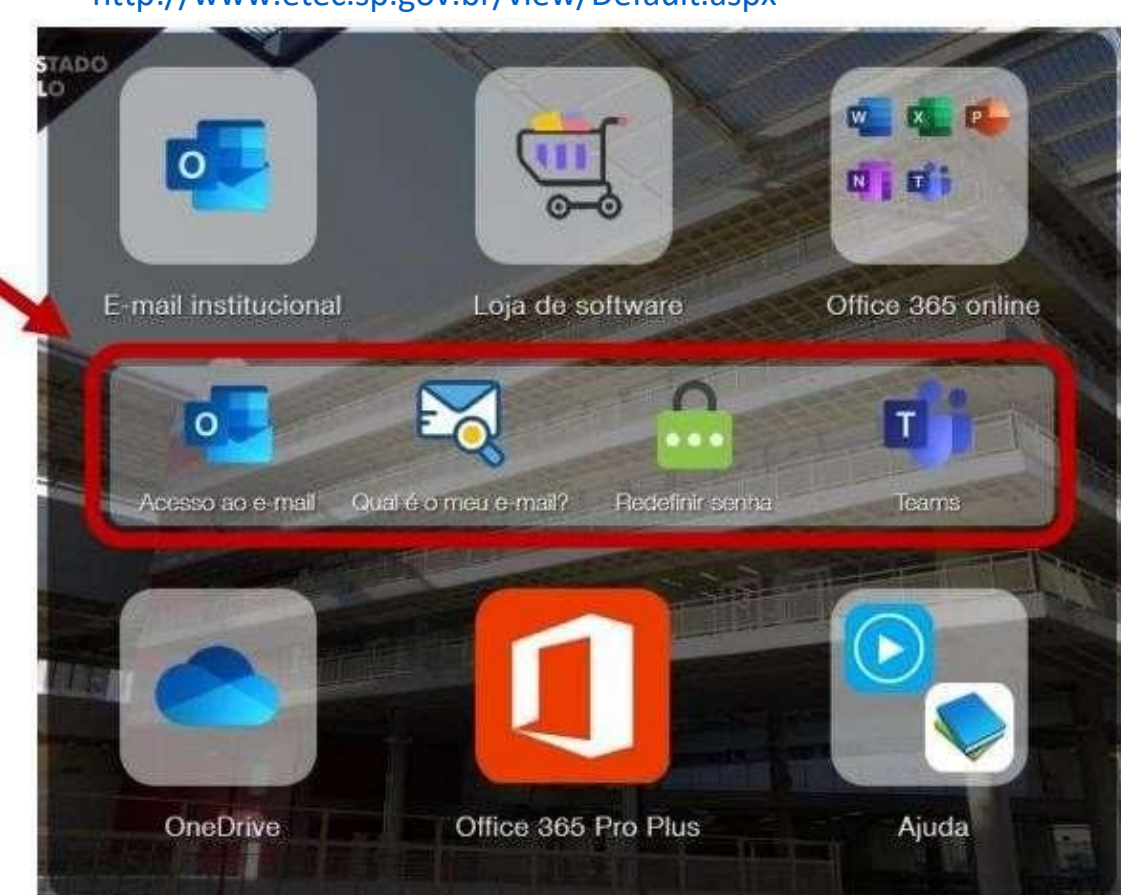

http://www.etec.sp.gov.br/view/Default.aspx

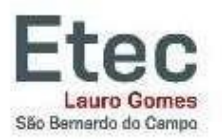

Clique em: "Qual é o meu e-mail?". Neste ícone é possível descobrir o seu e-mail institucional.

No ícone ao lado: "Redefinir senha" é possível pedir para encaminhar a senha do e-mail institucional em seu e-mail pessoal.

Para acessar o seu e-mail institucional clique em "Acesso ao e-mail".

Para acessar o Teams, clique em "Teams".

No link a seguir, vocês terão um tutorial mais detalhado sobre o acesso ao Teams e Sistema Acadêmico (NSA):

http://www.etelg.com.br/paginaete/Informa%C3%A7%C3%B5es%20sobre %20acesso%20ao%20NSA%20e%20ao%20Microsoft%20Teams.pdf

## Vídeos sobre o Microsoft Teams

MS Teams #01: Introdução ao Microsoft TEAMS https://www.youtube.com/watch?v=aY4hK5Jw7mU

MS Teams #02: Como acessar e instalar no computador o TEAMS https://www.youtube.com/watch?v=OVSrZ8b3WZk&t=2s

MS Teams #03: Como navegar pelo app https://www.youtube.com/results?search\_guery=MS+Teams+%2303

MS Teams #04: Acessando a aula no TEAMS https://www.youtube.com/watch?v=AtT4gSiDWEw&t=1s

MS Teams #05: Como entregar tarefas no TEAMS usando o computador <u>https://www.youtube.com/watch?v=UXIGBcIUb3g&t=1s</u>

MS Teams #06: Instalação do TEAMS pelo celular https://www.youtube.com/watch?v=WVd9G6WCBAg&t=3s

MS Teams #07: Navegando pelo TEAMS no celular <a href="https://www.youtube.com/watch?v=YkHwtR5GcT8&t=122s">https://www.youtube.com/watch?v=YkHwtR5GcT8&t=122s</a>

MS Teams #08: Realizando Tarefas do TEAMS pelo Celular https://www.youtube.com/watch?v=rBXDUYR89Zg&t=34s

#### MS Teams #09: Configuração do Perfil no TEAMS

https://www.youtube.com/watch?v=GSjlP41aCp4&t=128s

## MS Teams #10: Como interagir com o professor no TEAMS <u>https://www.youtube.com/watch?v=30wrL5d-jVI</u>

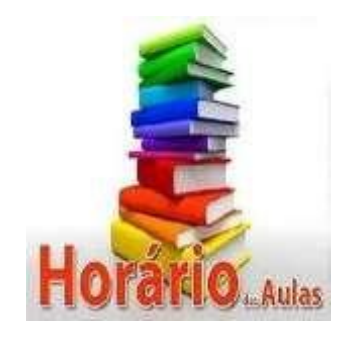

# COMO ACESSAR O HORÁRIO DE AULA:

No site da Escola (<u>www.etelg.com.br</u>), procure o ícone HORÁRIO DAS AULAS, clique e procure "HORÁRIO ÁREA DA GESTÃO. Logo abaixo estarão as turmas, sendo:

### ADMINISTRAÇÃO – TURMA R = turma " A "no Microsoft Teams ADMINISTRAÇÃO – TURMA S = turma " B "no Microsoft Teams

LOGÍSTICA – TARDE TURMA J = turma " A "no Microsoft Teams LOGÍSTICA – NOITE TURMA U = turma " B "no Microsoft Teams

| OSIÇÃO: 08/02/2021 |                | TEAMS = turma A |       |       |        |            |        |     |
|--------------------|----------------|-----------------|-------|-------|--------|------------|--------|-----|
|                    | CLASSE         | 1º R            |       | 2º R  |        | 3º R       |        |     |
|                    | HORA           | DISC.           | PROF. | DISC. | PROF.  | DISC.      | PROF.  | Ĩ.  |
|                    | 18h47 às 19h50 | LTR             | CRH   | DMN   | ASS    | AFO        | CAA    | 1   |
| B<br>E<br>O        | 19h50 às 20h40 |                 |       |       |        | Arv        | SAA    |     |
|                    | 21h00 às 21h50 | ORD             | ACG   | ARH   | JAF    | Eer        | VAD    |     |
|                    | 21h50 às 22h53 |                 |       |       |        | EOU        | VAF    |     |
|                    | 18h47 às 19h50 | PEM             | NJM   | ARH   | JAF    | DI G       | MAV    |     |
| <u> </u>           | 19h50 às 20h40 |                 |       |       |        | FLU        | MAV    |     |
|                    | 21h00 às 21h50 | ORA             | ROC   | CPC   | ALL    | AEO        | SAA    |     |
| Ģ                  | 21h50 às 22h53 |                 |       |       |        | лv         | 344    | 1   |
|                    | 18h47 às 19h50 | CFE             | ALL   | DTA   | TA GGS | TIA        | CMD    | -36 |
| 9<br>11            | 19h50 às 20h40 |                 |       | FIA   |        | in a state | CIND   |     |
| Ă                  | 21h00 às 21h50 | CFE             |       | РМК   | MSM    | I          | ICO    |     |
| 1946               | 21h50 às 22h53 |                 |       |       |        |            |        |     |
|                    | 18h47 às 19h50 | AIF             | MFQ   | LEE   | GEZ    | EAP        | MRO    |     |
| ŭ                  | 19h50 às 20h40 |                 |       |       |        |            | in tox |     |
| ĩ                  | 21h00 às 21h50 | ECO             | CLY   | DMN   | ASS    | ADP        | MAV    |     |
|                    | 21h50 às 22h53 |                 |       |       |        |            |        |     |
|                    | 18h47 às 19h50 | EEC             | SAA   | CPC   | ALL    | DTA        | LRS    |     |
|                    | 19h50 às 20h40 |                 |       |       |        |            |        |     |

## NO TEAMS, COMO IDENTIFICAR A EQUIPE ( DISCIPLINA) CORRESPONDENTE AO HORÁRIO DE AULA?

Quando abrirem o Teams, irão aparecer as disciplinas, basicamente, no formato abaixo:

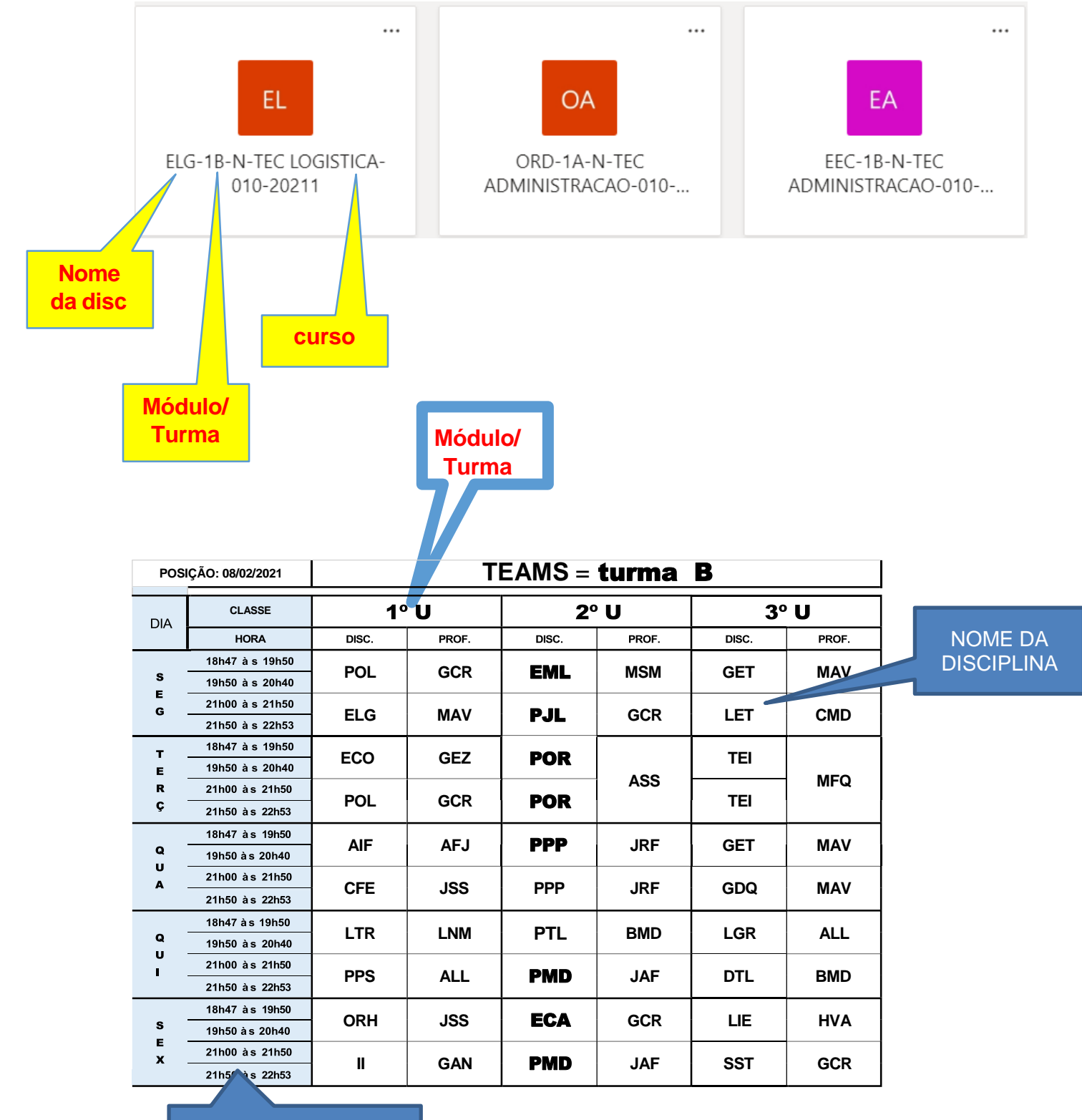

HORÁRIO DA AULA